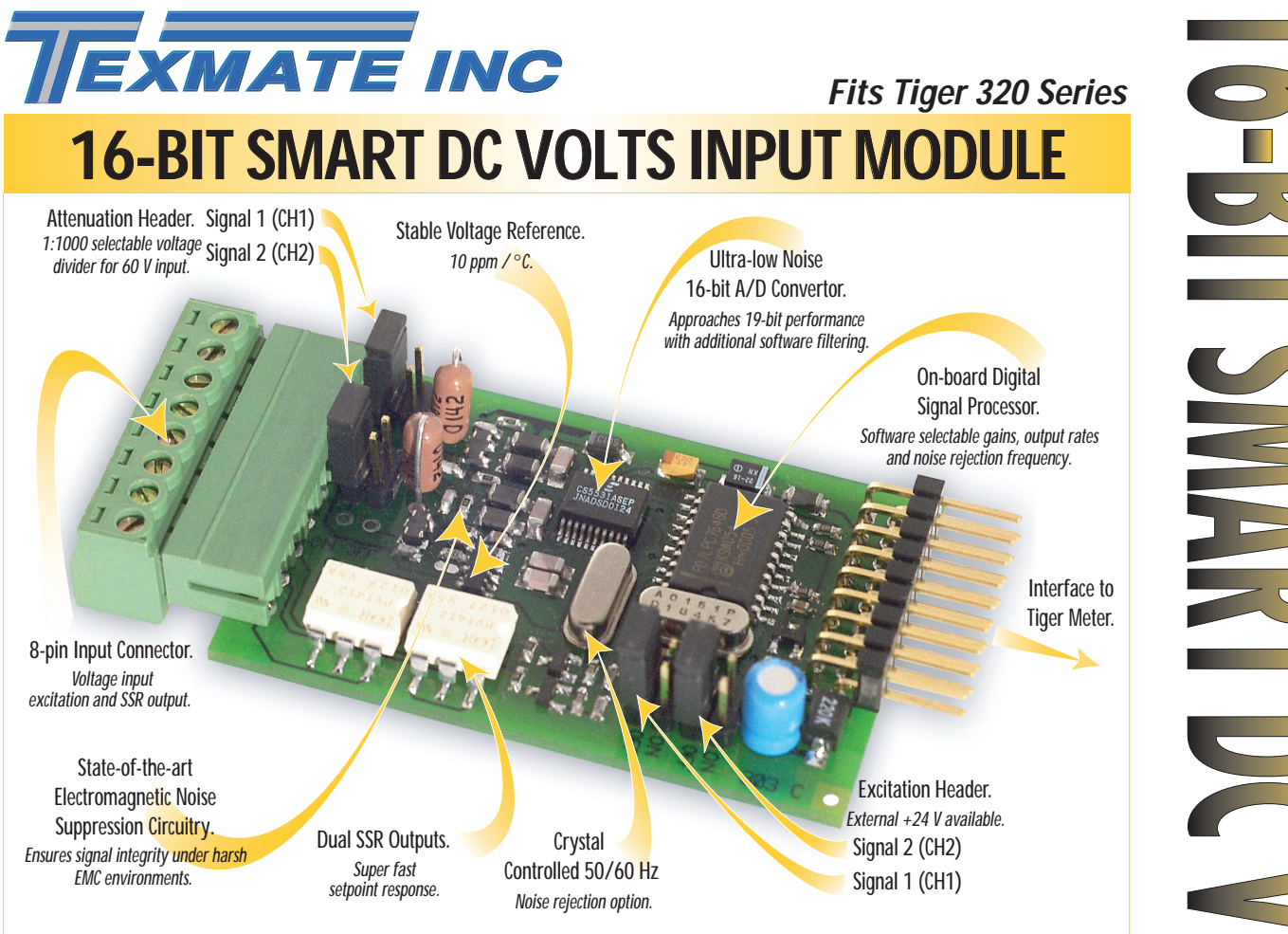

The answer to accurate voltage measurements and switched relay outputs.

When faced with the task of supplying precise and stable voltage measurements over a large dynamic range, the automation engineer now has the solution at his fingertips.

Combined with the Tiger 320 Series operating system, this module is the smart design solution for many and varied control applications.

#### Input Module Order Code Suffix

- ISD1 (50 Hz Rejection) ISD2 (60 Hz Rejection)
- ISD3 (50 Hz with SSRs) ISD4 (60 Hz with SSRs)

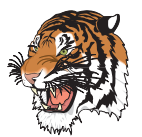

|                         | Hardware Module Specifications                                   |
|-------------------------|------------------------------------------------------------------|
| Input Channels          | 1 of 2 inputs available and chosen through software.             |
| Input Range             | Software selectable from $\pm$ 25 mV to $\pm$ 2 V for signal (1) |
|                         | and fixed $\pm$ 1 V for signal (2), + 2.1 V common mode.         |
| Attenuation Header      | 1: 1000 voltage divider on both inputs for $\leq$ 60 V           |
|                         | with optional current shunt configuration.                       |
| Excitation Header       | + 24 V (50 mA) available to power external sensors.              |
| Input Sensitivity       | 0.08 μV / count maximum.                                         |
| Zero Drift              | ± 40 nV / °C typical.                                            |
| Span Drift              | ± 5 ppm / °C of full scale maximum.                              |
| Non-linearity           | ± 0.003% of full scale maximum.                                  |
| Input Noise             | 160 nVp-p typical at 1 Hz output rate.                           |
| Signal processing Rate  | 50 Hz maximum, 1 Hz minimum.                                     |
| Solid Sate Relays (SSR) | 17 Ω, 140 mA (± 400 V breakdown).                                |
|                         |                                                                  |
|                         | Software Module Features                                         |
| Output Rates            | A choice of average response outputs, 1-50 Hz.                   |
| Gain Select             | A choice of 7 voltage ranges from $\pm$ 25 mV to $\pm$ 2 V.      |
| Frequency Select        | 50 / 60 Hz noise rejection (Software selectable).                |
| Setpoint Switching      | High speed (>1 ms) SSR outputs under setpoint control.           |
|                         |                                                                  |
| Some Releva             | ant Tiger 320 Series Operating System Features                   |
|                         | Setpoint Timer Functions.                                        |
|                         | Setpoint Register Reset and Trigger Functions.                   |
|                         | On-demand Calibration.                                           |
|                         | Macro Compiler for PLC Functions.                                |
|                         | 32-Point Linearization.                                          |
|                         | Totalizer and Serial Printing.                                   |

Resistance

Amps DC from Shunt

## **Connector Pinouts**

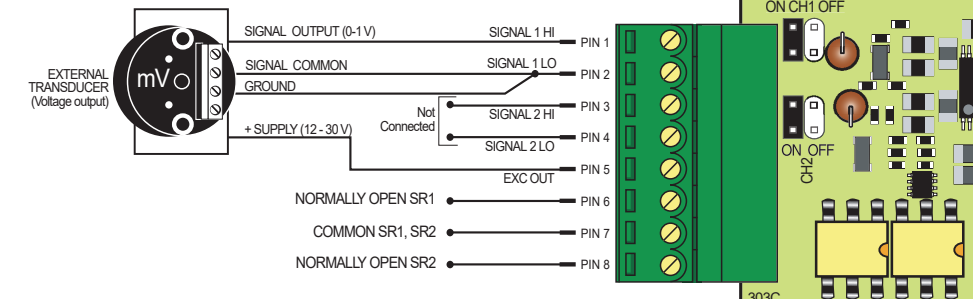

The diagram shows an external transducer requiring external excitation wired to input module ISD3 or ISD4 through signal 1.

A signal <2 V requires the signal 1 (CH1) attenuation header to be set to the ON position.

The external supply requires signal 1 (CH1) e xcitation header to be set to the ON position.

## Smart Setup Registers

The meter uses three smart setup registers to configure all smart input modules. Input modules ISD1 and ISD2 require smart register 1 to be set up, while input modules ISD3 and ISD4 require smart register 1 and smart register 2 to be set up. All four modules are single input signal modules with the choice of two channels. ISD3 and ISD4 also has two solid state rela y (SSR) outputs dr iven by SP5 and SP6 control. SSR1 is controlled by SP5 and SSR2 is controlled by SP6.

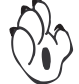

### Programming Procedures

3030

The following programming procedures cover all the steps required to configure ISD1 to ISD4. Steps 1 to 5 describe how to select the line frequency rejection, the voltage range and input signal, and the output rate through smart register 1.

Steps 6 to 9 descr ibe how to select the SSR (SR1 and SR2) output mode for SP5 and SP6 control through smart register 2. Steps 10 onwards describe how to select the output register for channels 1, 2, 3, and 4 as required.

Note, as ISD1 and ISD2 do not have SSRs, smart register 2 is not programmed.

ISD1 is factory software set to 50 Hz rejection.

ISD2 is factory software set to 60 Hz rejection.

ISD3 is factory software set to 50 Hz rejection with two 140 mA SSRs. ISD4 is factory software set to 60 Hz rejection with two 140 mA SSRs.

Press the **P** and **+** buttons at the same time to enter the main programming mode.

Press the P button three times to enter Code 2. Set Code 2 to [X77].

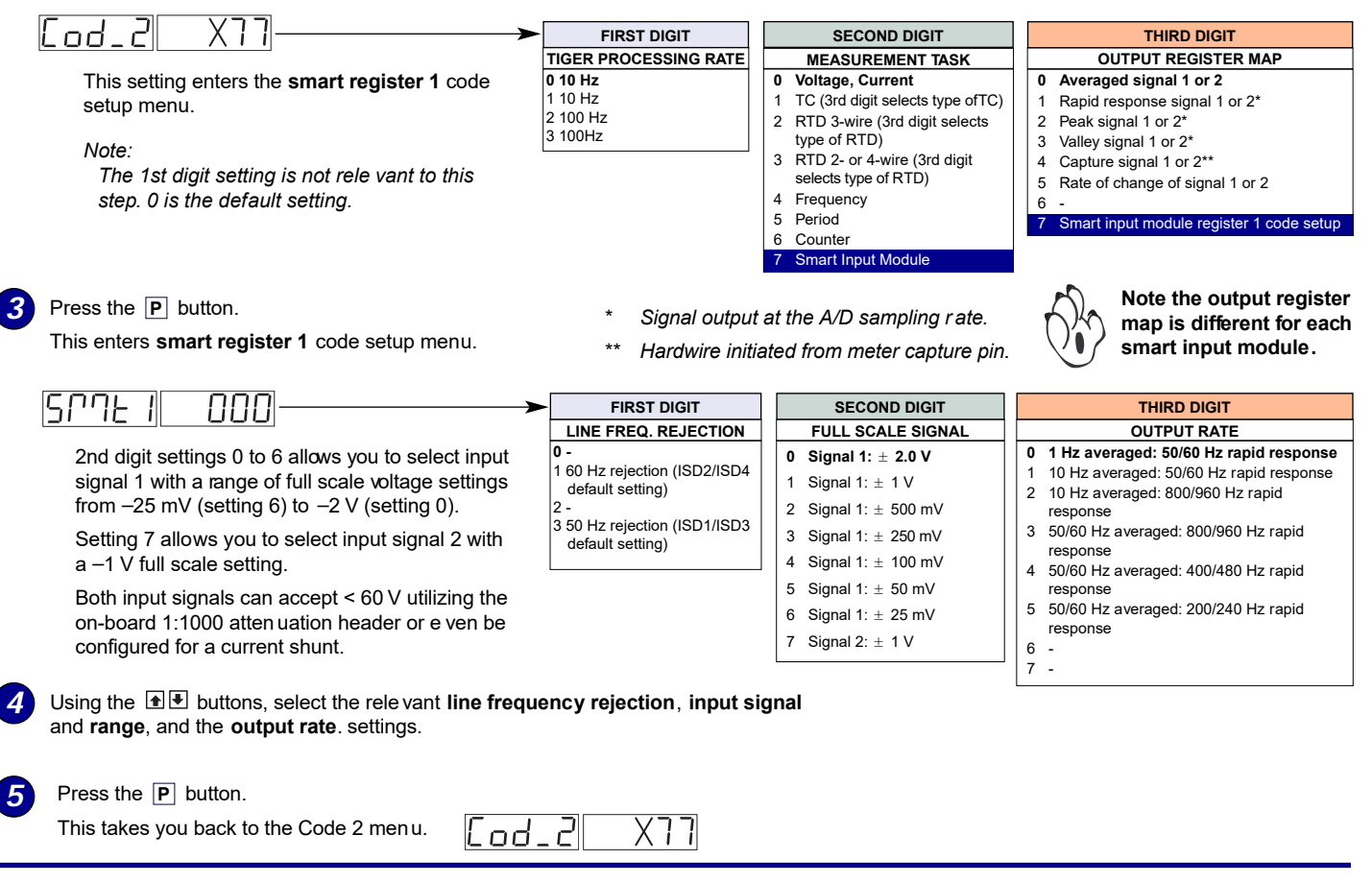

Page 2

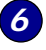

Using the Justicon, reset the 3rd digit to z ero [X70] to leave the smart register 1 menu. Note, leaving the 3rd digit as 7 means the display constantly cycles between [Cod\_2] and [SMt1].

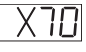

Press the P three times to enter Code 5. Set Code 5 to [X77].

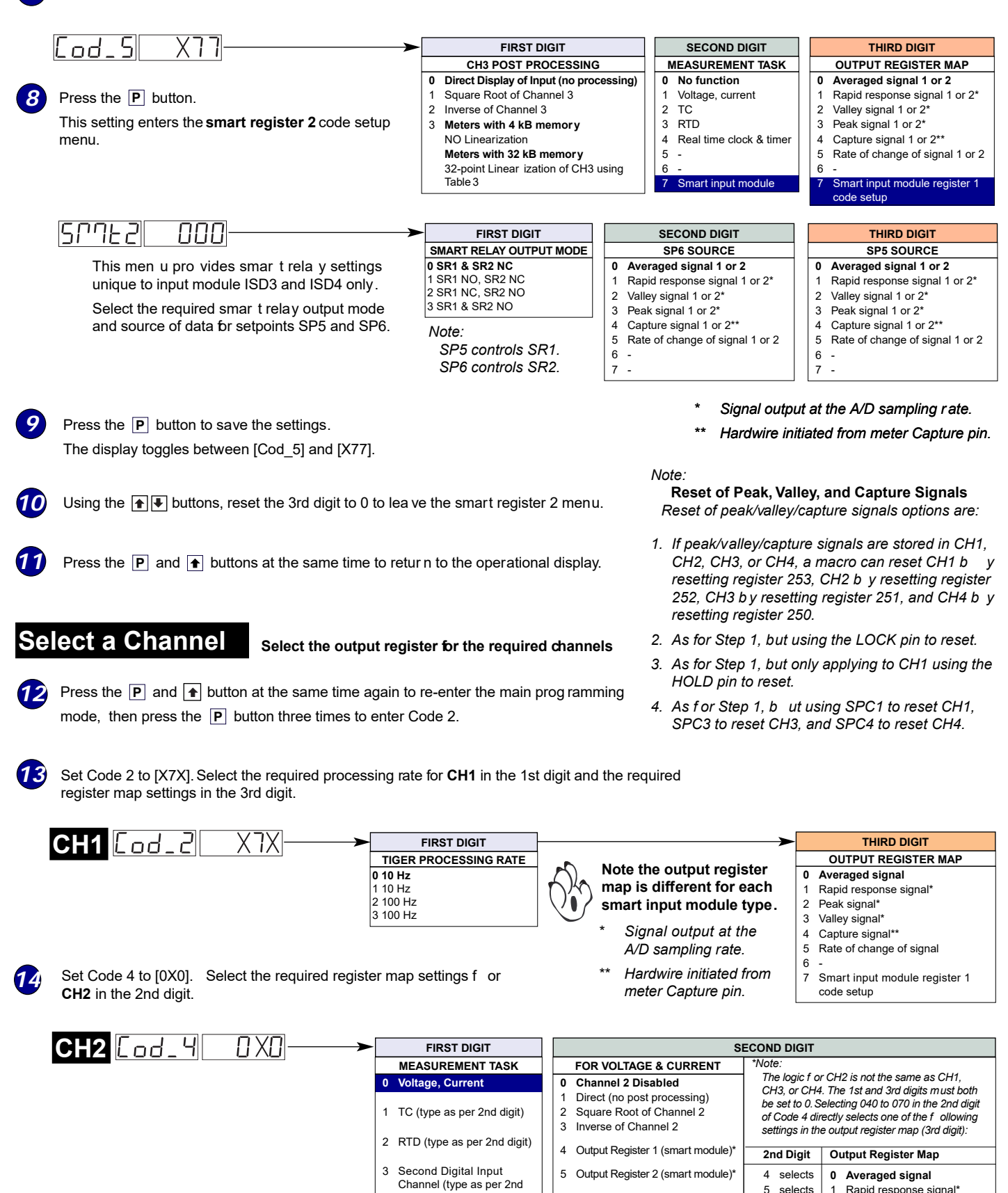

Output Register 3 (smart module)

7 Output Register 4 (smart module)\*

6 selects

7 selects

2 Peak signal\*

3 Valley signal\*

digit)

If required enter Code 5 and select the required register map settings or CH3 in the 3rd digit.

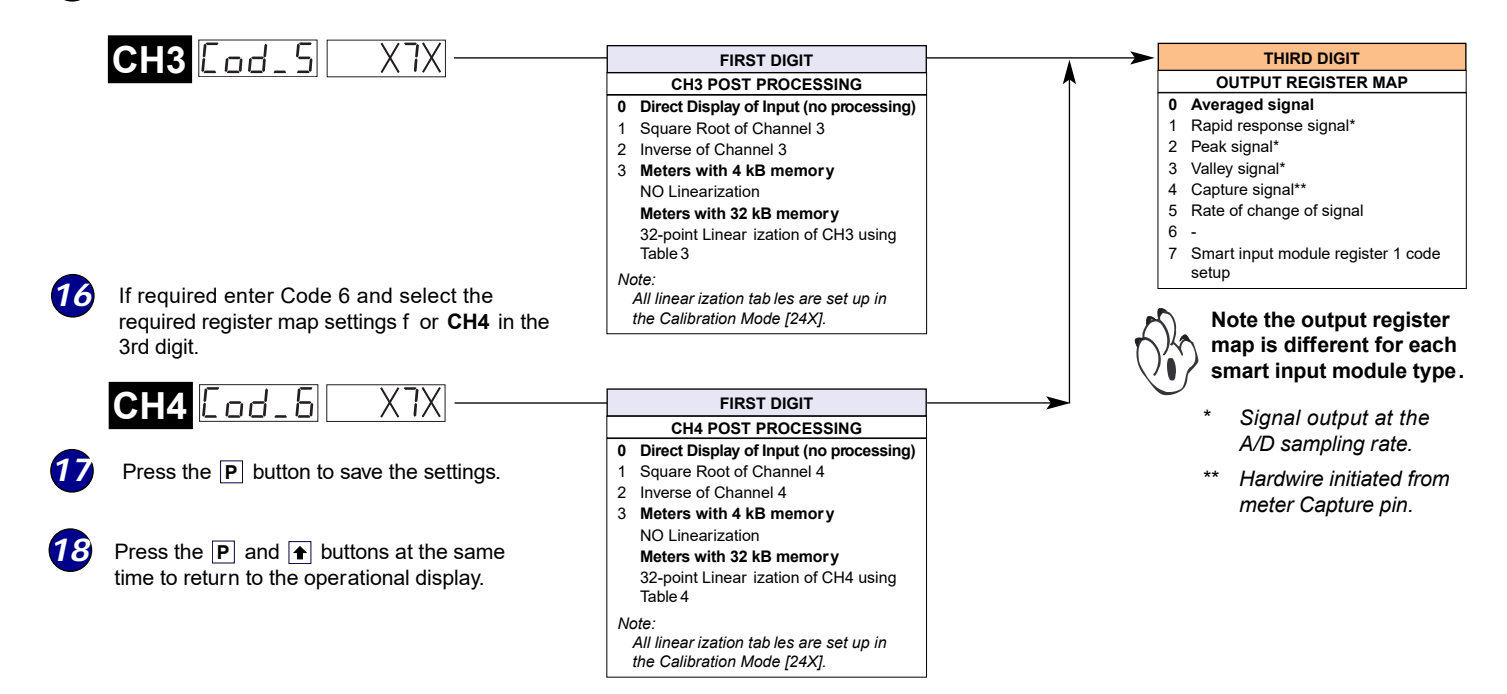

# **Customer Configuration Settings:**

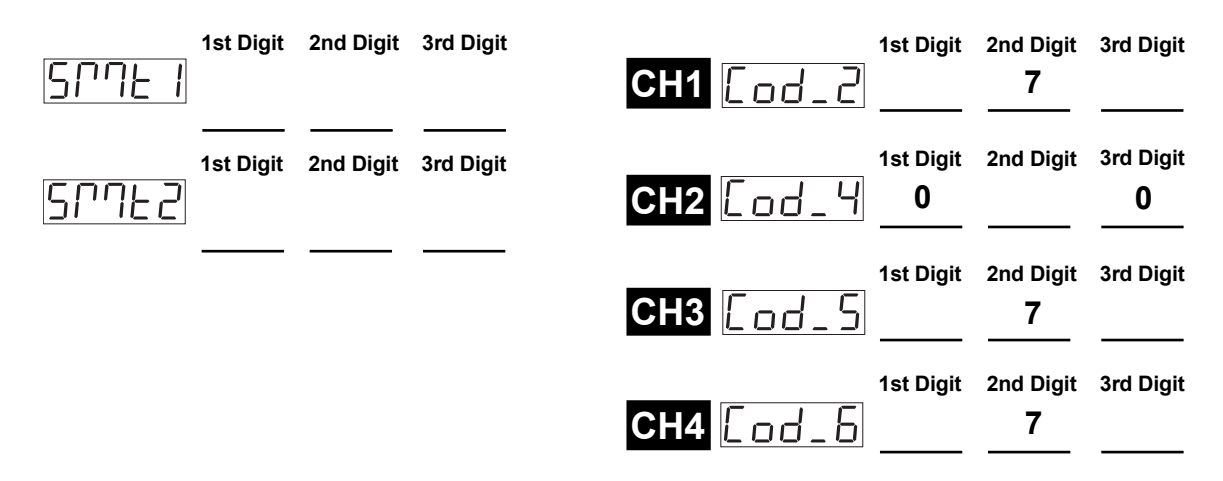

#### WARRANTY

Texmate warrants that its products are free from def ects in mater ial and workmanship under normal use and ser vice for a period of one year from date of shipment. Texmate's obligations under this warranty are limited to replacement or repair, at its option, at its factory, of any of the products which shall, within the applicable period after shipment, be returned to Texmate's facility, transportation charges pre-paid, and which are , after examination, disclosed to the satisfaction of Texmate to be thus def ective. The warranty shall not apply to an y equipment which shall have been repaired or altered, except by Texmate, or which shall have been subjected to misuse, negligence, or accident. In no case shall Texmate's liability exceed the or iginal purchase price. The aforementioned provisions do not extend the or iginal warranty period of any product which has been either repaired or replaced by Texmate.

#### USER'S RESPONSIBILITY

We are pleased to offer suggestions on the use of our v arious products either by way of printed matter or through direct contact with our sales/application engineering staff. However, since we have no control o ver the use of our products once the yare shipped, NO WARRANTY WHETHER OF MERCHANTABILITY, FITNESS FOR PURPOSE, OR O THERWISE is made beyond the repair, replacement, or refund of purchase pr ice at the sole discretion of Texmate. Users shall deter mine the suitability of the product f or the intended application bef ore using, and the users assume all isk and liability whatsoever in connection therewith, regardless of any of our suggestions or statements as to application or construction. In o event shall Texmate's liability, in law or otherwise, be in excess of the purchase price of the product.

Texmate cannot assume responsibility for any circuitry described. No circuit patent or software licenses are implied. Texmate reserves the right to change circuitry, operating software, specifications, and prices without notice at any time.

For product details visit www.texmate.com

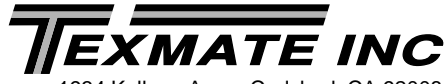

1934 Kellogg Ave. • Carlsbad, CA 92008 Tel: 1-760-598-9899 • USA 1-800-839-6283 • That's 1-800-TEXMATE Email: orders@texmate.com • Web: www.texmate.com